Kamiy

Инструкция о сдаче вступительных испытаний с помощью системы электронного обучения MOODLE

Абитуриенты, поступающие на программы бакалавриата, сдают вступительные испытания в системе электронного обучения MOODLE. С инструкцией о регистрации в данной системе можно ознакомиться на сайте <u>http://kamgu.ru</u> в разделе «Абитуриентам» (<u>прямая ссылка</u>).

## Экзамен по ГЕОГРАФИИ

Экзамен по географии будет проходить в виде онлайн тестирования. Доступ к экзамену сохраняется в течении суток (с 9:00 текущего дня - по расписанию до 9:00 следующего дня). С расписанием экзаменов можно ознакомиться на сайте университета).

Тест состоит из 30 вопросов. Время на прохождение теста – 120 мин (2 часа). Тестируемому предоставляется <u>только одна попытка</u> для выполнения теста.

В день проведения экзамена абитуриенту необходимо зайти на сайт за 5-7 мин до начала экзамена для проверки интернет соединения. После того как вы зайдёте на страницу своего курса, будет необходимо нажать на элемент курса с названием «Тестирование по географии» (для различных направлений к названию теста может быть приписано «\_база», «\_Бб»)(рис. 1).

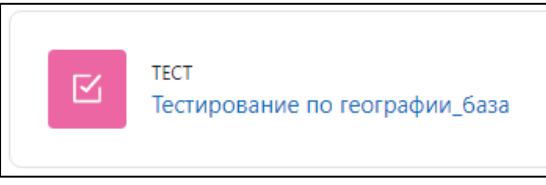

Рис.1

Затем откроется страница, где необходимо нажать на кнопку «Попытка теста» (рис. 2).

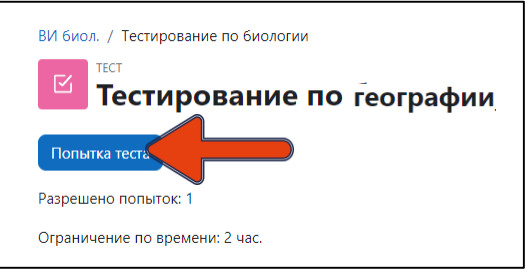

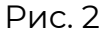

Далее система ещё раз напомнит вам об ограничении времени в 120 мин. (2 часа). Нажимаете «Начать попытку» (рис. 3) и открывается тест (сразу после нажатия кнопки начинается отсчёт времени!).

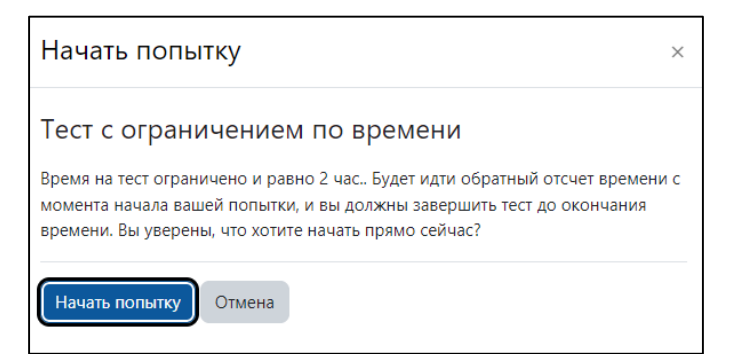

## Рис. З

После прохождения теста внизу страницы (рис. 4) или справа в поле «Навигация по тесту» (рис. 5) необходимо нажать «Закончить попытку...».

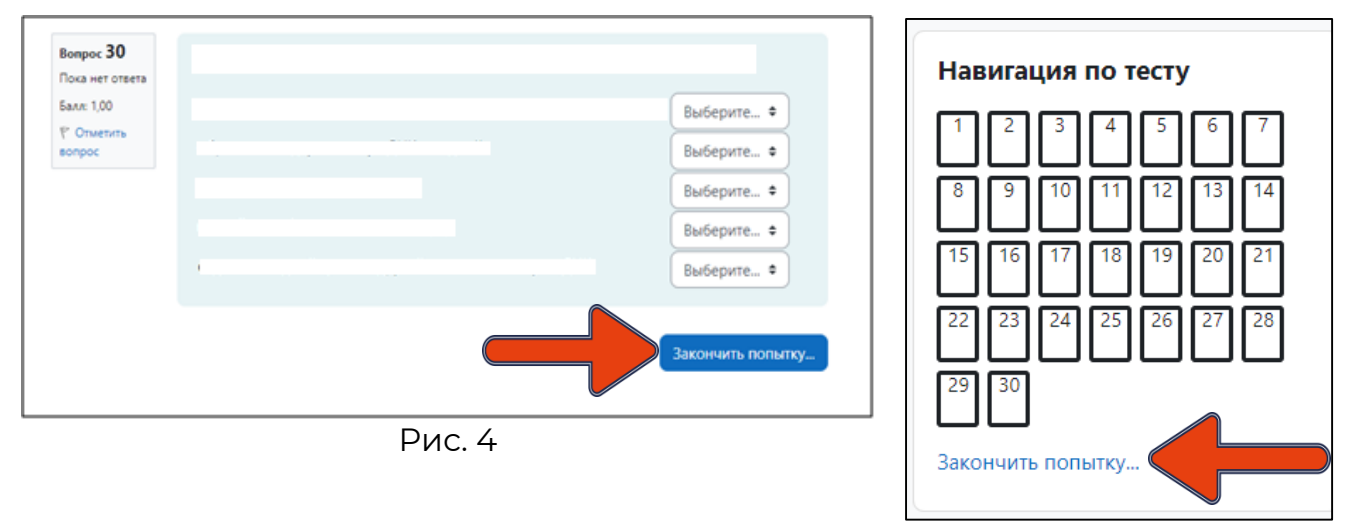

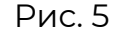

Когда вы нажмёте на «Закончить попытку...», система ещё раз спросит : «Точно ли вы в этом уверены?». При нажатии на кнопку «Вернуться к попытке» вы возвращаетесь к тесту и можете вносить изменения, при нажатии на «Отправить всё и завершить тест» (рис. 6) система ещё раз удостоверится в вашем желании завершить тестирование (рис. 7). После ваши ответы будут отправлены, изменить ответ больше не получится.

| Вернуться к попытке                   |                  |
|---------------------------------------|------------------|
|                                       | Оставшееся время |
| Эта попытка должна быть отправлена до |                  |
| Отправить всё и завершить тест        |                  |
| Рис.                                  | 6                |

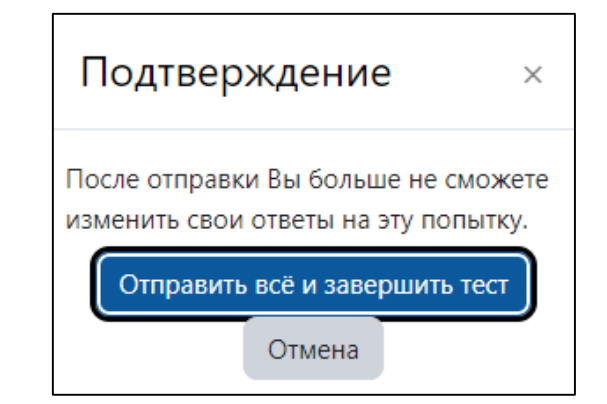

Рис. 7

РЕЗУЛЬТАТЫ ТЕСТИРОВАНИЯ БУДУТ ОПУБЛИКОВЫАНЫ HA ОФИЦИАЛЬНОМ САЙТЕ УНИВЕРСИТЕТА В ТЕЧЕНИЕ ТРЁХ РАБОЧИХ ДНЕЙ ПОСЛЕ СДАЧИ ЭКЗАМЕНА.